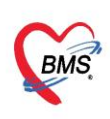

บริษัท บางกอก เมดิคอล ซอฟต์แวร์ จำกัด (สำนักงานใหญ่) เลขที่ 2 ชั้น 2 ซ.สุขสวัสดิ์ 33 แขวง/เขต ราษฎร์บูรณะ กรุงเทพมหานคร โทรศัพท์ 0-2427-9991 โทรสาร 0-2873-0292 เลขที่ประจำตัวผู้เสียภาษี 0105548152334

# ้ คู่มือฉบับย่อ การใช้งานระบบตรวจสอบสิทธิประกันชีวิตผู้ป่วยใน (I-Claim) สำหรับ HOSxP

## ขั้นตอนการบันทึกเอกสารให้ความยินยอม SC

### 1.กดปุ่มเอกสารให้ความยินยอม

| 🗈 HOSePiClaimiNETServiceClaimiPDForm 65:11:14:001 – 📼 🗴                                                              |                              |                |                                          |                 |                                |                       |               |  |  |
|----------------------------------------------------------------------------------------------------|------------------------------|----------------|------------------------------------------|-----------------|--------------------------------|-----------------------|---------------|--|--|
| AN :                                                                                                    |                              |                |                                          |                 |                                |                       |               |  |  |
| รายละเงียดประกันชีวิต                                                                                                |                              |                |                                          |                 |                                |                       |               |  |  |
| บริษัทประกัน                                                                                                    |                              | ประเภทปริการ - | นโลเกล                                   |                 |                                | 🗖 รักษออาหารณ์        | Task          |  |  |
| วันที่ตรวจสอบสิทธิ                                                                                                   |                              | ເລນອນສິກສິ     |                                          | * #015          | แะการส่งข้อมลให้บริษัทประกัน : | สังไม่วองสิทธิประกัน  | - Con         |  |  |
| เลขที่ถ้างจากบริษัทประกัน                                                                                            |                              |                | <ul> <li>สิทธิการรักษาปัจจบัน</li> </ul> | ประกันธีวิต     |                                |                       |               |  |  |
| โรคประจำตัว                                                                                                    | - Hantinikargan President    |                |                                          |                 |                                |                       |               |  |  |
| แพทย์ผู้สิ่ง Admit                                                                                                   | ล้มโอ าทสอบ                  |                |                                          |                 |                                |                       |               |  |  |
| Part A Dar B devense approximately an SIMB                                                                           |                              |                |                                          |                 |                                |                       |               |  |  |
| รายละเอียดสำหรับการส่ง                                                                                               | ประกัน                       | Conne          |                                          |                 |                                |                       |               |  |  |
| ประมาณการจำนวนวันห                                                                                                   | ักพื้นที่หายจากอาการป่วย(กร  | ນີລິລ່າກັກ)    | วัน ประมาณการจำนวนวันที่นอน*             | วัน ประมาณวันเว | ลาที่ออกจาก รพ.(IPD Dischar    | qe)*                  |               |  |  |
| ข้อบ่งชี้ในการ Admit *                                                                                               |                              |                | หมายเหตุ                                 |                 |                                |                       |               |  |  |
| สามารถรักษาแบบผู้ป่วย                                                                                                | หมอกได้หรือไม่* 💿 ได้        | النا 🔿         | (ระบุเทตุสล)                             |                 |                                |                       |               |  |  |
| การรักษาก่อนหน้า                                                                                                    |                              |                |                                          |                 |                                |                       |               |  |  |
| ชื่อสถานหยายลที่ดะสังหาร่อนที่จะเข้าสีกษาครั้งนี้ - วันที่เข้ารับการลักษา -                                          |                              |                |                                          |                 |                                |                       |               |  |  |
| รายละเอียดการรักษาก่อง                                                                                               | แข้ารับการจักษาครั้งนี้      |                |                                          |                 |                                |                       |               |  |  |
| จ้านวนสรหรีดำระเริ่นอง หลือได้สิทธิศาภิพาก่าน รง.ไปแล้ว เป็นส่วน                                                     |                              |                |                                          |                 |                                |                       |               |  |  |
| 01021#\$U(6)\$KNB)                                                                                                   |                              |                |                                          |                 |                                |                       |               |  |  |
| Glasgow coma sc                                                                                                    | ore E                        |                | - V                                      | - M             |                                | - Coma Score          | *กรณี ประเภทบ |  |  |
| สาเหตุการบาคเจ็บ                                                                                                    |                              |                |                                          |                 |                                |                       |               |  |  |
| สถานที่เกิดอูบัติเทตุ                                                                                                |                              |                |                                          |                 |                                |                       |               |  |  |
| ลักษณะบาดแผล ขนาด                                                                                                    | ทรือคำแหน่งของอวัยวะที่ได้รั | รับบาคเจ็บ     |                                          |                 |                                |                       |               |  |  |
| ากทั้งกระง                                                                                                    |                              |                |                                          |                 |                                |                       |               |  |  |
| อุณหภูมิ                                                                                                    | าวามต้นโลทิต /               | อัต            | รแต้นชีพจร O2Sat                         | RR. P           | ain Score P                    |                       |               |  |  |
| อาการสำคัญ                                                                                                    |                              |                |                                          | ระยะเวลา        | 10 No                          | เปุ้มบันทึกความยินยอม |               |  |  |
| 🛛 ส่งแจ้ง Admit 🔹 🕼 ส่งแจ้ง Discharge 🔹 🗃 ครางสองสถานระคลมประกิน 😥 ส่งวางรู้น 🔹 😤 แกลางเนิ่มต้น 🔹 🍞 ยังกักกานเป็นสอน |                              |                |                                          |                 |                                |                       |               |  |  |

#### 2.กดปุ่มSmart Card

| งสือให้ความยินยอม                                                                                              |              |
|----------------------------------------------------------------------------------------------------|--------------|
|                                                                                                    |              |
| หนังสือให้ความยินยอม                                                                                           |              |
| ข้าพเจ้าขอให้และยินยอมให้แพทย์สถานพยาบาลบริษัทประกันภัยอื่น หรือบุคคลที่เกี่ยวข้องซึ่งมีข้อมูลส่วนบุคคม        | ลข้อมูล      |
| สุขภาพ ความพิการ พฤติกรรมทางเพศ ข้อมูล ชีวภาพ ข้อมูลพันธุกรรม เชื้อชาติ และประวัติการรักษาพยาบาลของข้าพเจ้     | ำที่ผ่าน     |
| มาหรือจะมาขึ้นนอนาคต สามารถเปิดเผยข้อมูลดังกล่าวให้แก่บริษัทตัวแทนประกันชีวิตหรือผู้แทนของบริษัท หรือบริษัทน   | ายหน้า       |
| ประกันภัยหรือผู้ถือกรมธรรม์ เพื่อการเอาประกันภัยหรือการจ่ายเงินตามกรรมธรรม์ประกันภัยหรือดำเนินการใดๆที่เกี่ยว: | ข้องกับ      |
| กรมธรรม์ประกันภัย                                                                                              |              |
| ข้าพเจ้ายินยอมให้บริษัท เก็บรวบรวมใช้และเปิดเผยข้อมลส่วนบคคล ข้อมลสขภาพ ความพิการ พถติกรมท                     | าางเพศ       |
| ข้อมลซีวภาพ ข้อมลพันธ์กรรม เชื้อซาติ และประวัติการรักษาพยาบาลของข้าพเจ้าต่อหน่วยงานที่มีอำนาจตามกภหมายหรื      | อบริษัท      |
|                                                                                                    | งบริเจ้ท     |
| หรือผู้ถือกรมธรรม และ/หรือบริพัทบายหน้าประกับภัย เพื่อการของประกับภัยหรือจ่ายเงิน ตามกรมธรรม์ประกับภัย         | หรือใช้      |
| ประโยชน์ทางการแพทย์ เพื่อใช้ดำเบินการใดๆ ที่เกี่ยวข้องประกับกัย                                                |              |
| รระบรรมารถางสามของการสามใหม่ผ่านโรงพยาบาล ข้าพเจ้า ยิบยอมและตกลงให้บริษัทจ่ายค่ารักษาพยาบาลให้แก่สถาบพย        | าบาลที่      |
| ท้าพเร้า ได้เข้ารับการรักษานี้ โดยก็อเสบ็อบหนึ่ง บริษัทได้อ่ายค่าชุดเชยค่ารักษาพยาบาลให้แก่ข้าพเจ้า โดยหะ      | จบแล้ว       |
| ขาพรง เพรงาวปการภาษาณ์ เพอเอเฉมอนที่แจ้งรับทาง เอกายที่เอการก็เอาพอาอาเพราะ เพอเอ                              | าเธรรณ์      |
|                                                                                                    |              |
| Kanala Kunal Kana di unan                                                                                      |              |
| file ID JETLINNEE KINLY HID NED M                                                                              |              |
| ลุ้มพนสู้อาประกัน 🔘 ปิดา/มารดา                                                                                 |              |
| 🔘 ผู้แทนโดยของธรรมของผู้เอาประกันมัย                                                                           |              |
|                                                                                                    |              |
| 🥑 กดปุ่ม Smart Card                                                                                            |              |
| 🥥 ยอมรับซ้อตกลง                                                                                                | ง 🛛 🙆 ยกเลิก |

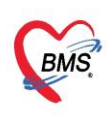

บริษัท บางกอก เมติคอล ซอฟต์แวร์ จำกัด (สำนักงานใหญ่) เลขที่ 2 ชั้น 2 ซ.สุขสวัสดิ์ 33 แขวง/เขต ราษฎร์บูรณะ กรุงเทพมหานคร โทรศัพท์ 0-2427-9991 โทรสาร 0-2873-0292 เลขที่ประจำตัวผู้เสียภาษี 0105548152334

### 3.เสียบบัตรประชาชนที่เครื่องอ่าน Smart Card

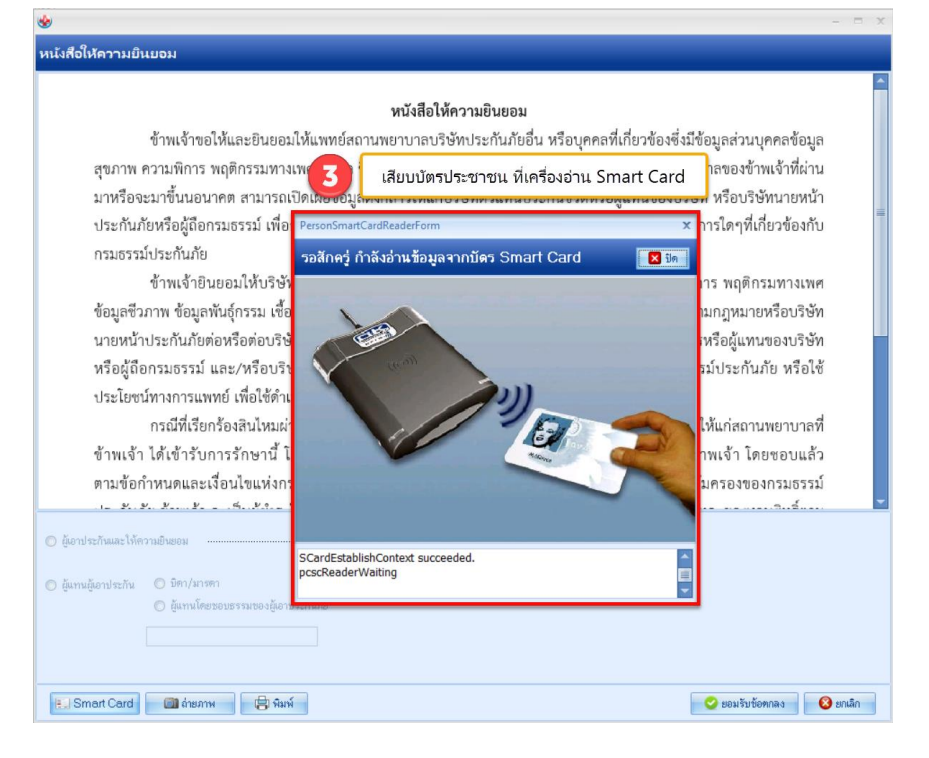

#### 4.กดปุ่มถ่ายภาพ

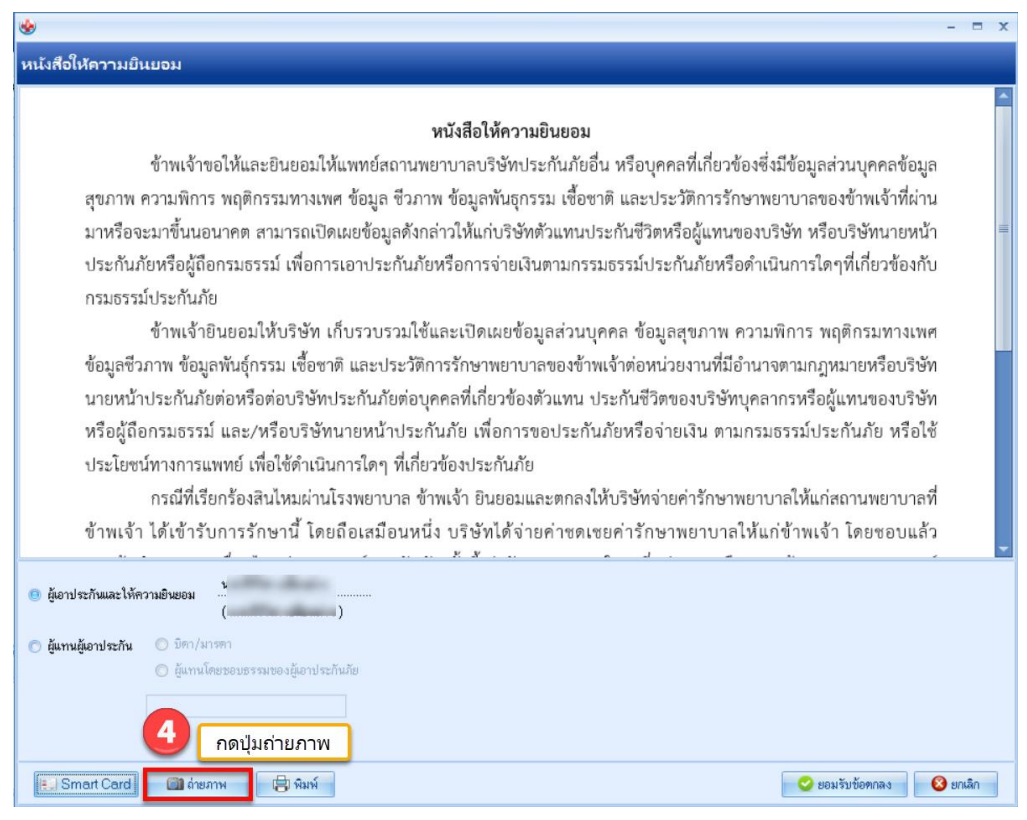

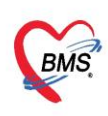

บริษัท บางกอก เมดิคอล ซอฟต์แวร์ จำกัด (สำนักงานใหญ่) เลขที่ 2 ชั้น 2 ซ.สุขสวัสดิ์ 33 แขวง/เขต ราษฎร์บูรณะ กรุงเทพมหานคร โทรศัพท์ 0-2427-9991 โทรสาร 0-2873-0292 เลขที่ประจำตัวผู้เสียภาษี 0105548152334

## 5.กดปุ่มตกลงเพื่อถ่ายภาพ

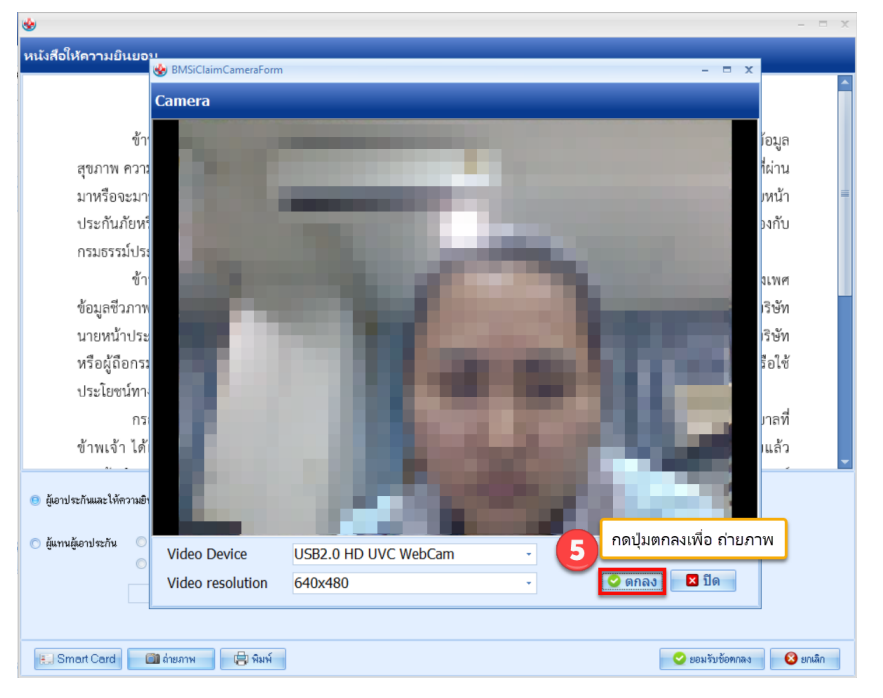

## 6.กดปุ่มยอมรับข้อตกลง

|                                                                                                    | - x    |  |  |  |  |  |  |  |
|----------------------------------------------------------------------------------------------------|--------|--|--|--|--|--|--|--|
| หนังสือให้คาามยินยอม                                                                                                    |        |  |  |  |  |  |  |  |
| หนังสือให้ความยินยอม<br>ข้าพเจ้าขอให้และยินยอมให้แพทย์สถานพยาบาลบริษัทประกันภัยอื่น หรือบุคคลที่เกี่ยวข้องซึ่งมีข้อมูลส่วนบุคคลข้อมูล<br>สุขภาพ ความพิการ พฤติกรรมทางเพศ ข้อมูล ขีวภาพ ข้อมูลพันธุกรรม เชื้อขาติ และประวัติการรักษาพยาบาลของข้าพเจ้าที่ผ่าน<br>มาหรือจะมาขึ้นนอนาคต สามารถเปิดเผยข้อมูลดังกล่าวให้แก่บริษัทตัวแทนประกันขีวิตหรือผู้แทนของบริษัท หรือบริษัทนายหน้า<br>ประกันภัยหรือผู้ถือกรมธรรม์ เพื่อการเอาประกันภัยหรือการจ่ายเงินตามกรรมธรรม์ประกันภัยหรือดำเนินการใคๆที่เกี่ยวข้องกับ<br>กรมธรรม์ประกันภัย<br>ข้าพเจ้ายินยอมให้บริษัท เก็บรวบรวมใช้และเปิดเผยข้อมูลส่วนบุคคล ข้อมูลสุขภาพ ความพิการ พฤติกรมทางเพศ<br>ข้อมูลซึ่วภาพ ข้อมูลพันธุ์กรรม เชื้อขาติ และประวัติการรักษาพยาบาลของข้าพเจ้าต่อหน่วยงานที่มีอำนาจตามกฎหมายหรือบริษัท<br>นายหน้าประกันภัยต่อหรือต่อบริษัทประกันภัยต่อบุคคลที่เกี่ยวข้องตัวแทน ประกันภัยชวิตจองบริษัทบุคลากรหรือผู้แทนของบริษัท<br>หรือผู้เลือกรมธรรม์ และ/หรือบริษัทนายหน้าประกันภัย เพื่อการขอประกันภัยหรือจ่ายเงิน ตามกรมธรรม์ประกันภัย หรือใช้ |        |  |  |  |  |  |  |  |
| บระบอนการการแกรง เกองเขา กนนการเราๆ ทรกอรของบระกายอ<br>กรณีที่เรียกร้องสินไหมผ่านโรงพยาบาล ข้าพเจ้า ยินยอมและตกลงให้บริษัทจ่ายค่ารักษาพยาบาลให้แก่สถานพยาบาลที่<br>ข้าพเจ้า ได้เข้ารับการรักษานี้ โดยถือเสมือนหนึ่ง บริษัทได้จ่ายค่าขดเชยค่ารักษาพยาบาลให้แก่ข้าพเจ้า โดยขอบแล้ว                                                                                                    |        |  |  |  |  |  |  |  |
| <ul> <li>ผู้เอาประกันและได้ความยินขอม -</li> <li>ผู้แทนผู้อาประกัน</li> <li>มีคา/มารกา</li> <li>ผู้แทนใดขรอมธรรมของผู้อาประกันภัย</li> <li>กกปัมยอมรับข้ออดร</li> </ul>                                                                                                    | 183    |  |  |  |  |  |  |  |
| E. Smart Card Aramy Anni                                                                                                    | มกเลิก |  |  |  |  |  |  |  |